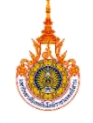

## **บั้นตอนสำหรับนักศึกษาใหม่** New student steps

## ขั้นตอนการขึ้นทะเบียนนักศึกษาใหม่ และสร้างบัญชีผู้ใช้งาน

มหาวิทยาลัยเทคโนโลยีราชมงคลอีสาน

เข้าสู่ระบบ https://ess.rmuti.ac.th/RMUTI/Registration/

## กรอกประวัติข้อมูลนักศึกษา

(กรอกข้อมูลประวัตินักศึกษาเพื่อขึ้นทะเบียนนักศึกษาใหม่)

## ชำระเงินค่าขึ้นทะเบียนนักศึกษาใหม่

(ผ่านเคาท์เตอร์ธนาคารกรุงไทยหรือกรุงศรีอยุธยา เท่านั้น)

สร้างบัญชีผู้ใช้งาน (หลังจากชำระเงินเรียบร้อยแล้ว 3 วันทำการ)

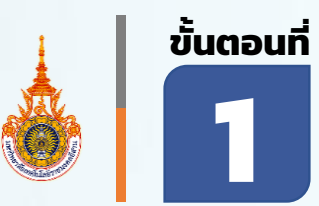

## **ເข້າສູ່ຣະບບ "ປ້ອນນ້ອນູລປຣະວັຕົ"** https://ess.rmuti.ac.th/RMUTI/Registration/

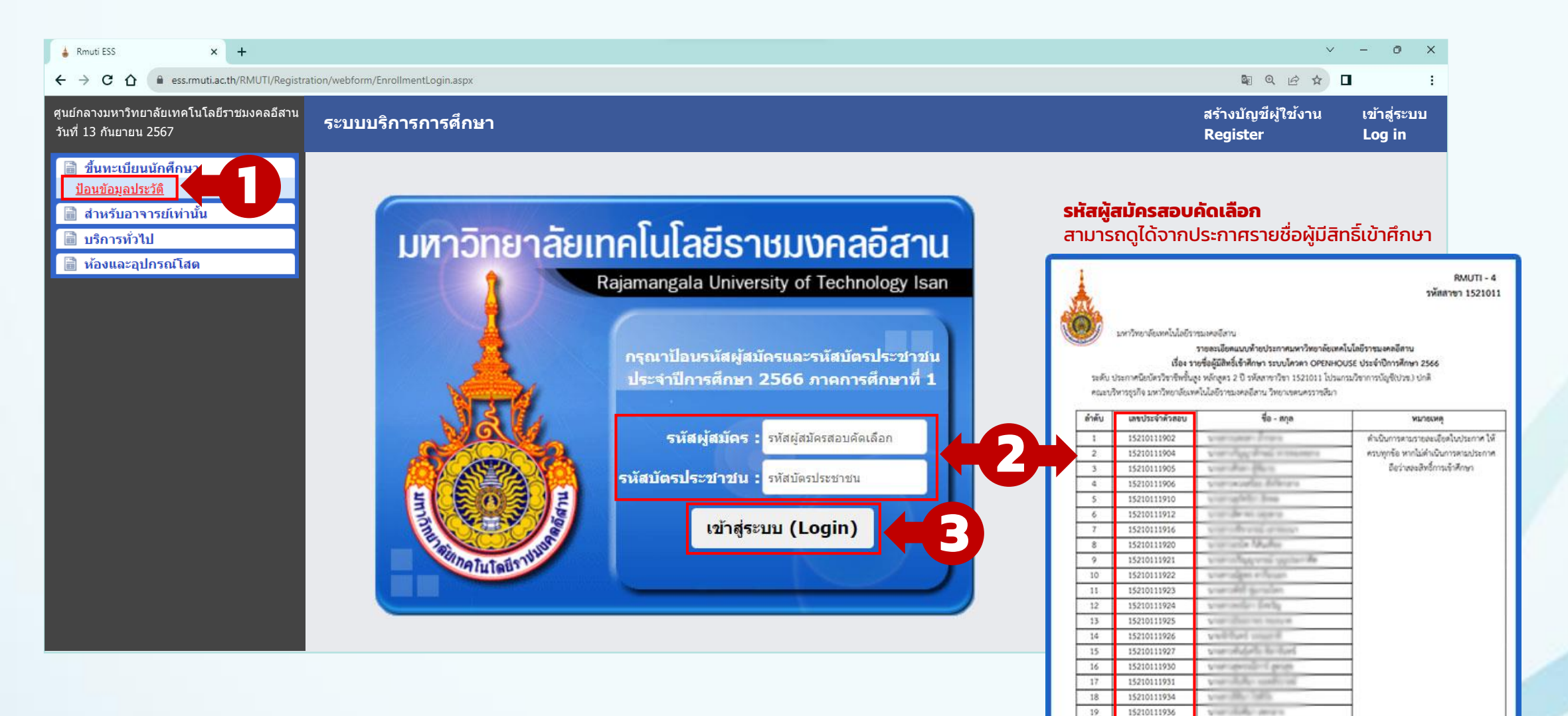

## ขั้นตอนที่

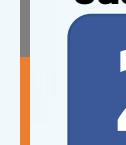

2 กรอกข้อมูลประวัติ กรอกข้อมูลให้ถูกต้องและครบทุกช่อง เพื่อขึ้นทะเบียนนักศึกษาใหม่

| ประวัตินักศึกษา                                                                                                |                                                                   |                                       |                          | ู่ ใบแจ้งชำระเงิ                                                                            | นขึ้นทะเบียนนักศึกษา/ใบเสร็จรับเงิน 📑                                                                                               | หรับนักศึกษา                                                                                                    |
|----------------------------------------------------------------------------------------------------|-------------------------------------------------------------------|---------------------------------------|--------------------------|---------------------------------------------------------------------------------------------|----------------------------------------------------------------------------------------------------|----------------------------------------------------------------------------------------------------|
| ขึ้นทะเบียนเป็นนักศึกษา                                                                                        |                                                                   |                                       |                          | <b>ศูนย์กลา</b><br>744 ถ. สุว                                                               | มมหาวิทยาลัยเทคโนโลยีราชมงคลอีสาน<br>มารายณ์ ค.โนมือง อ. เมือง จ.นครราชสีมา 30000                                                   |                                                                                                    |
| วิทยาเข                                                                                                    | วิทยาเขต : สูนย์กลางมหาวิทยาลัยเทตโนโลยีราชมงตลอิสาน วันที่เข้า : |                                       |                          | เลขที่ 166114877                                                                            |                                                                                                    |                                                                                                    |
| ปีการศึกษ                                                                                                    | 2566                                                              | <b>ภาดการศึกษา :</b> ภาดการศึกษาที่ 1 |                          | ชื่อ - สกุล นางสาว ณั <u>กส</u> ุลิคา บุตะเขียว<br>ระดังประกำลักสาม - 661 52100256          | ภาคเรียน / ปีการศึกษา 1/2566 ระดับ ปริญญาครี                                                                                        | 1                                                                                                    |
| ระดับวุฒิการสักษ                                                                                               | า : ปริกเกเวครี                                                   | นอักสตร :                             | บัญขึ้นกุมพิต            | คณะ บริหารธุรกิจ                                                                            | สาขาวิชา สาขาวิชาการบัญชี                                                                                                    |                                                                                                    |
|                                                                                                    | กรอกข้อมลให้ถกต้อง                                                | งและครบทกซ่อง                         | ารบัญชี                  | ค่าขึ้นทะเบียนเป็นนักศึกษาใหม่เก็บครั้งเดียวแรกเ                                            | รายการขาระเงน<br>ก                                                                                                    | 000.00 UTM                                                                                                    |
| โปรเ                                                                                                    | υυ                                                                | 1                                     | รปกดี                    | ต่าธรรมเนียมการศึกษา<br>                                                                    | 7,1                                                                                                    | 150.00 UTM                                                                                                    |
| ประเภทเวลาเรีย                                                                                                 | น: ปกติ                                                           | ประเภทการเรียน :                      | โครงการปกติ              | _                                                                                           |                                                                                                    | <u></u>                                                                                                    |
| จำนวนปีของหลักสูตร (ปี                                                                                         | ): 4                                                              | ประเภทการถงทะเบียน :                  | เดิมเวลา                 |                                                                                             | NSR.                                                                                                    |                                                                                                    |
| ข้อมูลประวัดิส่วนตัว                                                                                           |                                                                   |                                       | <b>1</b> F               |                                                                                             | JGLUG                                                                                                    | <b>ว์วเพื่อขึ้นทะเบียนเป็นนักศึกษา</b>                                                                                      |
| หมายเลขบัตรประชาช                                                                                              | 1309903209954                                                     | เลขที่ผู้สมัครสอบ : 66152100354       |                          |                                                                                             | STON D                                                                                                    | ลัยเทคโนโลยีราชมงคลอีสาน<br>ปัจจะสังหวุ2563                                                                                 |
| ดำนำหน                                                                                                    | ก: นางสาว                                                         | ** เพศ :                              | ⊖ชาย                     | 6240                                                                                        |                                                                                                    |                                                                                                    |
| ข้                                                                                                    | อ: ณัฏฐธิดา                                                       | นามสกุล :                             | บุตะเขียว                | PROFES                                                                                      | ST ST ST ST                                                                                                    | เรียบการจัดการ-การจัดการทั่วไป <b>รหัสนักศึกษา</b> . <u>63152110227-5</u>                                                   |
| ชื่อกลาง (ก่                                                                                                   | ขึ้นทะเบียนนักศึกษา                                               |                                       |                          | 5                                                                                           |                                                                                                    | ประเภทเวลาเรียน ปกลี<br>นามสกุล                                                                                             |
| ** FIRST NAM                                                                                                   | ข้อมูลนักศึกษา                                                    |                                       |                          | 3                                                                                           | CESS E                                                                                                    | (LAST NAME).                                                                                                    |
| MIDDLE NAM                                                                                                    | รหัสประจำดัวสอบ 66152100354                                       |                                       | คณะ คณะบริหารธุรกิจ      | รวมเงิน (แปดทันหนึ่งร้อยทั่วสืบบาทตัวน                                                      | 0,000 5 8.                                                                                                    | 150.00 บาท พ.ศ. 257 อายุ 25 กา<br>150.00 บาท ส่วนสูง 170 ขม. น้ำหนัก 50 กก                                                  |
| ** วันเกิด (ปี/เดือน/ว้า                                                                                       | ระดับการศึกษา ปริญญาตรี                                           |                                       | สาขาวิชา สาขาการบัญชี    | กำหนดจำระเงินกายในวันที่ 21 กันยายน, 2566                                                   | 5196.<br>10.196                                                                                                    | . ผู้รับเงิน เรือา พ.ศ. 2563<br>ผู้รับเงิน จังหวัด นครราชสีมา ระดับคะแนนเฉลีย.2.72                                          |
| กลุ่มเลีย                                                                                                    | ชื่อ-นามสกุล นางสาวณัฏธธิดา บตะเขียว                              |                                       | โปรแกระ                  | หมายเหตุ : เป็นจงจาระเจรชนขมพระเบชนนาหาเขาว เป<br>และมีลายมือชื่อเจ้าหน้าที่ธนาคารหรือเจ้าห | สางรวมสมขระสมขูมขามอมหารทอาสอเหรองสม<br>ม้าที่การเงินและประทับสวรเรียบร้อยแล้ว สำหรับเจ้าหน้าที่ธนาคาร / เม<br>(ลงลายมือรื่อและประช | เจ้าหน้าที่การสิน<br>สนับธรร)                                                                                               |
| ** เช่อช.                                                                                                    |                                                                   |                                       | คพเวลาเชื่อ 🗧 👘          |                                                                                             |                                                                                                    |                                                                                                    |
| สวนสูง (ชม                                                                                                    | งะถักรวมนี้ตัวงปาส่งในการขึ้มมะเพียมนักสึกมา                      |                                       |                          |                                                                                             | ไปรดเรียกเก็บค่าธรรมเนียมธนาคาร จำนวน 10 บาท จากผู้                                                                                 | <br>ผู้ข่าระนินรายได้เฉลี่ยบาทต่อปี                                                                                         |
| จานวนพนอง (คเ                                                                                                  |                                                                   | M I                                   |                          | เพื่อเข้าบัญชี มหาวิทยาลัยเทคโนโลยีราชมงคลอีสา<br>D ธนาการกรุงไทย COMP CO                   | ม<br>IDE \$298 สาขาผู้รับฝาก                                                                                                    | บามสกุล ส่วนเหตุ<br>รายได้เฉลีย 120,001-130,000 บาทท่อปีบาทต่อปี                                                            |
| กาลงศกษาอยู่ (ค่า                                                                                              | หลกฐานทดองนาสง เนการขนทะเบยนนกศกษา เหเบน                          | มเบตามบระกาศของมหาวทยาลยเทค เนเ       | ชมงคลอสาน                | 🗆 ธนาคาวกรุงหรือซุธยา แลงที่ปญชั                                                            | 4190000944<br>ชื่อ - สกุล <u>นางสาว ณัฏธุริดา บุตะเซียว</u><br>วหัสนักศึกษา                                                         | นามสกุล พิษธ์สูงเป็น<br>รายได้เหลือ 150,000 - 300,000 บาทต่อปี บานข่อปี                                                     |
| W INW TING IN 1507 W TINGU LAMIN                                                                               |                                                                   | ย้อนกลับ สร้างใบแจ้งกา                | รชำระเงิน ขึ้นทะเบียน    |                                                                                             | CUST NO/REF 1 NO                                                                                                    | วุฒิการศึกษาสูงสุดของมารดาประกาศนี้ยบัตรวิชารักรขั้นสูง                                                                     |
| ข้อมูลทุนการศึกษา                                                                                              |                                                                   |                                       |                          | จำนวนเงิน (ด้วแลข) 8,150.00<br>บาท (ด้วอักษร) แปดพันหนึ่งร้อยา                              | สำหรับเจ้าหน้าที่ธนาคารผู้รับเจี<br>ทัาสิบบาทถั่วน                                                                                  | งิน ปิดามารดาดนเอะกองทุนผู้ยืมฯอินๆ                                                                                         |
| <b>แหล่งอุดหนุมทุนการศึกษา :</b> ทุน                                                                           | ที่ต้องชดใช้/ทฺ 🖌                                                 |                                       |                          | ขำระเงินลดได้ทุกสาขาทั่วประเทศ ภายในวันที่ 21 กับ<br>ผู้นำฝาก                               |                                                                                                    | ห้เกี่ยวข้องเป็น                                                                                                    |
| ข้อมูลอื่น ๆ                                                                                                   |                                                                   |                                       | 11                       |                                                                                             | 403015299901 66152100354 166114                                                                                                    | 4877 815000 ระชุได้แลลีย 130.001-149,999 บาทต่อปี บาทต่อปี<br>เรือแลาตรี                                                    |
| กรณีฉุกเฉินดิดต่อ พ่อ แม่ ยัปกลรอง                                                                             |                                                                   |                                       | 00                       |                                                                                             | รุณการการอยู่อาศัย อยู่กับ 🗹 ปร                                                                                                    | สูบทรงงสามารงกบาทางการงง ∐ เปกาต ⊠ เปกาต<br>.ดามารงกญาติเกี่ยวข้องเป็น กู่สมรงบุคคลอื่น                                     |
| นี้ เป็นการแก่งเห็นการแก่งเห็นการแก่งเห็นการแก่งเห็นการแก่งเห็นการแก่งเห็นการแก่งเห็นการแก่งเห็นการแก่งเห็นการ | <ul> <li>พลหนดหฟด</li> </ul>                                      | หามสกุด :                             | ианиана                  |                                                                                             | สถานที่อยู่อาศัยปัจจุบัน 📝 บ้า<br>ที่อยู่ตามทะเบียนบ้านเลขที่                                                                       | ามสนอง 📋 บ้านเข่า 🗌 หอพักซือ                                                                                                |
| เกี่ยวข้องเป็                                                                                                  | น: เป็นผู้ปกครอง                                                  | โทรศัพท์ :                            | 08624578525              |                                                                                             | อำเภอ∧เขต.อำเภอชามทะเลสอ<br>กรณีฉกเสินติดต่อ ชื่อ_สายพืณ                                                                            | รังหวัด นครราชสีมา หรัสโปรษณีย์ 30280 โทรศัพท์ 0986498413<br>บานสาด ศิษฐ์สูงเป็น เวียวข้องเว็บเป็นมารดา โทรศัพท์ 0856583482 |
|                                                                                                    | ** นบายถึงข้อนอลี้บตามสั้งต่องกรอง                                | า เว้นวางในได้                        |                          |                                                                                             | E-Mail Pinmocknem24@gmail.co                                                                                                    | วกา<br>ว่าทัดความที่กรรกไว้นี้เป็นความหรือทุกประการและเอกสารต่าง ๑ เรื่อแอกศารที่เกล้อง                                     |
|                                                                                                    | NN IDIO DEVENTINA INTONIO ITAL                                    |                                       |                          |                                                                                             |                                                                                                    | (aงชื่อ)                                                                                                    |
| บันทัก                                                                                                    | ยืนยันข้อมูล                                                      |                                       | พิมพ์ประวัติ ขึ้นทะเบียน |                                                                                             | 2020115320221018<br>วันที่พิมพ์ 13 กันยายน 2566                                                                                     | ()<br>344                                                                                                    |
|                                                                                                    | *** หากต้องการป้อนประวัตินักศึกษารายต่อไป ให้ทำการออกจา           | กระบบป้อนประวัด ฉฮาระบบใหม่อีกครั้ง!  |                          |                                                                                             |                                                                                                    |                                                                                                    |
|                                                                                                    | ออกจากระบบป้อนประ                                                 | 20                                    |                          | งวามกะเบียนแห                                                                               | วะประบวจผจ บทร จี่สว                                                                                                    | น ข้อนอ ณ วันที่ 12 อันยายน 2560                                                                                            |
|                                                                                                    |                                                                   |                                       |                          | งานกะเบยนแล                                                                                 | a-02-n7ama n112.94 li                                                                                                    | u uouja tu juli is nuo 180 2500                                                                                             |

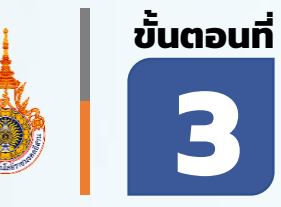

## ชำระเงินค่าขึ้นทะเบียนนักศึกษาใหม่

นำใบแจ้งชำระ/ใบเสร็จรับเงิน ไปชำระเงินที่เคาท์เตอร์ธนาคารกรุงไทยหรือกรุงศรีอยุธยา

|                                                                                                    | ด. ในเมือง อ. เมือง จ.นครราชสีมา 30000                                                                                                    |                            |
|----------------------------------------------------------------------------------------------------|----------------------------------------------------------------------------------------------------|----------------------------|
| าชที่ 166114877                                                                                                    |                                                                                                    |                            |
| อ - สกุล นาษตาร เมื่อรูโคร เพลเพียง                                                                                                    | ภาคเรียน / ปีการศึกษา 1/2566 ระดับ                                                                                                    | ปริญญาตรี                  |
| หัสประจำตัวสอบ                                                                                                    | 1994 -                                                                                                    |                            |
| ณะ บริหารธุรกิจ                                                                                                    | สาขาวิชา สาขาวิชาการบัญชี                                                                                                    |                            |
|                                                                                                    | รายการซำระเงิน                                                                                                    |                            |
| ค่าขึ้นทะเบียนเป็นนักศึกษาใหม่เก็บครั้งเดียวแรกเข้า                                                                                                    |                                                                                                    | 1,000.00 บาท               |
| ค่าธรรมเนียมการศึกษา                                                                                                    | ANDORE                                                                                                    | 7,150.00 บาท               |
| MIT -                                                                                                    |                                                                                                    |                            |
| 13.110                                                                                                    |                                                                                                    |                            |
| รวมเงิน ( แปดพันหนึ่งร้อยหัวสิบบาทถั่วน )                                                                                                    |                                                                                                    | 8,150.00 บาท               |
| รวมเงิน (แปดพันหนึ่งร้อยหัวสิบบาทถ้วน)<br>าหนดจำระเงินภายในวันที่ 21 กันยายน, 2566                                                                                                    |                                                                                                    | 8,150.00 บาท<br>ผู้รับเงิน |
| รวมเงิน (แปดทันหนึ่งร้อยที่วิธีบบาทตัวนัง)<br>าหนดข่าวะเงินกายใบรับที่ 21 กับยายม, 2566<br>มายเหตุ : ใบแข้งข่าวะเงิมขึ้นหละบิชนนักศึกษา / ใบแข้งขัมผิ<br>และมีลายมีอซื่อเจ้าหน้าที่จะการหรือเจ้าหน้าที่การเงิ<br>    | ณร์สุณษาณ์ เมื่อมหาวิทยาลัยได้รับเงิน<br>มนั่งสมบูรณ์ เมื่อมหาวิทยาลัยได้รับเงิน<br>หมุ่งชาวิมาทั้งหวัดมีเข้า<br>(ดงลายมีม                                                                         | 8,150.00 บาท<br>           |
| รวมเงิน (แปดทันหนึ่งร้อยที่วิธีบบาทตัวนัง)<br>าหนดข่าวะเงินกายใบรับที่ 21 กับยายป, 2566<br>มายเหตุ : ใบแข้งข่าวะเงิมขึ้นหละบิยนนักศึกษา / ใบแข้งขัมผิ<br>และมีลายมีอซื่อเจ้าหน้าซื่อมาครรงร้อเจ้าหน้าที่การเงิ<br>   | ณรัฐอะ<br>มหาราชานีอมหาราชาสีสรับเงิน<br>หมุดชาวิชาวิชาวิชาวิชา<br>หมุดชาวิชาวิชาวิชาวิชา<br>(ดงดายมี<br>โปรดเรียกเก็บค่าธรรมเนียมธบาคาร จำนวน 10                                                  | 8,150.00 บาท<br>           |
| รวมเงิน (แปดกันหนึ่งร้อยที่วิธีบบาทถั่วนัง)<br>าหนดข่าวะเงินกายใบวันที่ 21 กับยายน, 2566<br>มายเหลุ : ใบแข้งข่าวะเงิมขึ้นทะเบียนนักศึกษา / ใบแข้งขัมผิ<br>และมีลายมีอที่อเจ้าหน้าที่อนาคารหรือเจ้าหน้าที่การเงิ<br>  | ณรัฐอ                                                                                                    | 8,150.00 บาท<br>           |
| รวมเงิน (แปดทันหนึ่งร้อยที่วิธีบบาทถั่วนัง)<br>าหนดข่าวะเงินกายในวันที่ 21 กันยายน 2566<br>มายเหตุ : ใบแข้งข่าวะเงิมขึ้นหะเบียนนักศึกษา / ใบเตร็งรับเงิ<br>และมีลายมือที่อเจ้าหน้าที่จนาคาวหวัดเจ้าหน้าที่การเงิ<br> | ณระสมบูรณ์ เมือมหาวิทยาลัยได้รับเงิน<br>มนระสมบูรณ์ เมือมหาวิทยาลัยได้รับเงิน<br>หมุเอชประทั่นสา เรียนอ้อยแล้ว<br>โปรดเรียกเก็บค่าธรรมเนียมธบาคาร จำนวน 10.<br>สาขาผู้วันฝาก                       | 8,150.00 บาท<br>           |
| รวมเงิน (แปดทันทนี่งร้อยที่วิชิบบาทถั่วนั)<br>าหนดข้าระเงินกายในวันที่ 21 กันยายน 2566<br>มายเหตุ : ใบแข็งข้าระเงิมขึ้นทะเบียนนักศึกษา / ใบเขร็งขันขึ<br>และมีลายมือที่อเจ้าหน้าที่สุดมาคารหรือเจ้าหน้าที่การเงิ<br> | ณรรณบุรณ์ เมือมหาวิทยาลัยได้รับเงิน<br>หมุงชาวะทั่งสารวิยาร้อยแล้ว<br>เมจรณบุรณ์<br>เมจะเรียกเร็บกร้างเราะ<br>เจลายมี<br>โปรดเรียกกับค่าธรรมเนียมธบาคาร จำนวน 10<br>สาขาผู้รับฝาก<br>สาขาผู้รับฝาก | 8,150.00 บาท<br>           |
| รวมเงิน (แปดหันหนึ่งร้อยที่วิสับบาทถั่วนั)<br>ทนดงำระเงินภายในวันที่ 21 กับยายข่, 2566<br>มายเหลุ : ใบแจ้งข่าระเงินขึ้นทะเบียนนักศึกษา / ใบเตร็งรับผู้<br>และมีลายมีอที่อเจ้าหน้าที่กนารวงร้อเจ้าหน้าที่กางวิ<br>    | มจะสมบูรณ์ เมื่อมหาวิทยากัชได้รับเงิน<br>มนุธยาวระทั่งสาวรัยบูร้อยแล้ว<br>โปรดเรียกเก็บค่าธรรมเนียมธบาคาร จำนวน 10.<br>สาขาผู้รับฝาก<br>                                                           | 8,150.00 บาท<br>           |
| รวมเงิน (แปดหันหนึ่งร้อยที่กลีบบาทถั่วนั))<br>ทนดงำระเงินภายในวันที่ 21 กับยายข่, 2566<br>มายเพล : ใบแจ้งข่าระเงินขึ้นทะเบียนนักศึกษา / ใบเสร็จรับผิ<br>และมีลายมีอที่อเจ้าหน้าที่การเวิจะจักษณ้าที่การเวิ<br>       | มจะสมบูรณ์ เมื่อมหาวิทยาลังได้รับเงิน<br>มนุธงประทับสวารัชบร้อยแต่ว<br>โปรดเรียบเก็บค่ารรรมเนียมอนาคาร จำนวน 10.<br>สาขาผู้รับฝาก<br>                                                              | 8,150.00 บาท<br>           |

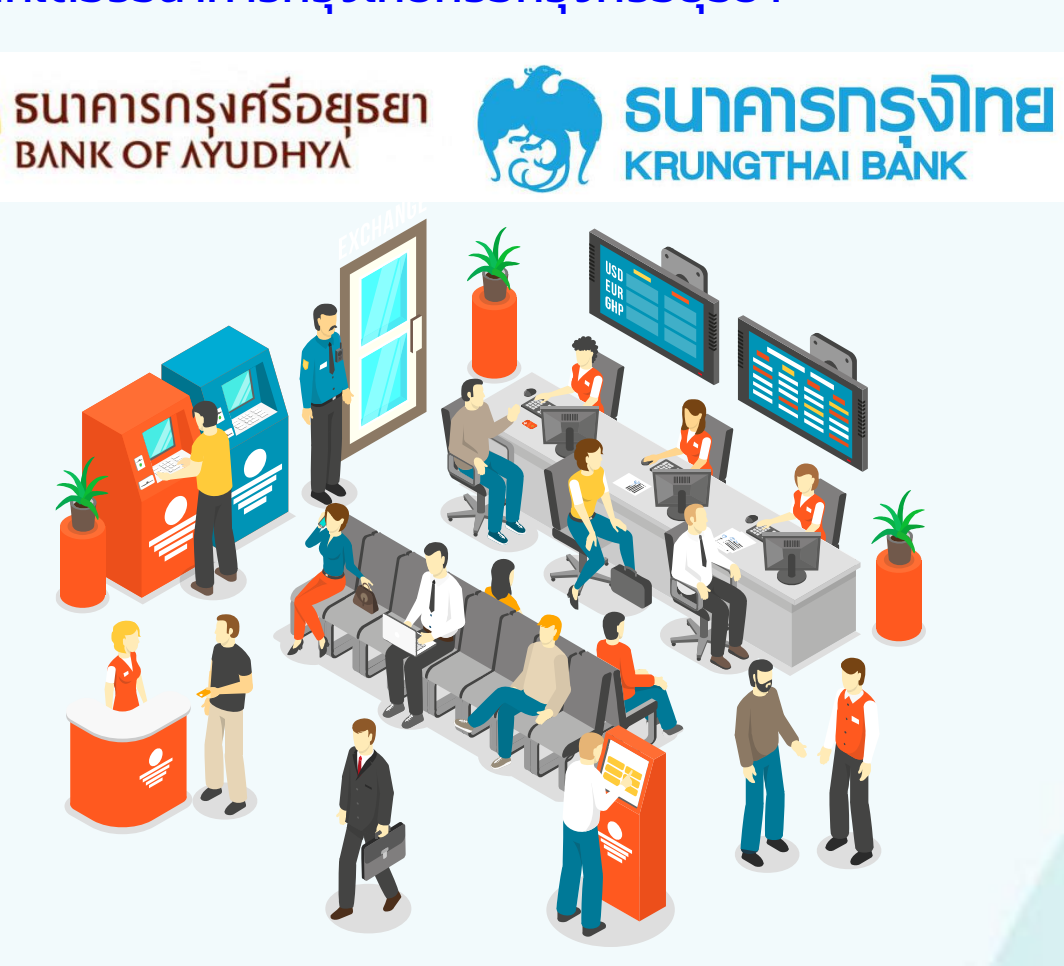

้ชำระเงินที่เคาท์เตอร์ ธนาคารกรุงไทย หรือ กรุงศรีอยุธยา เท่านั้น

งานทะเบียนและประมวลผล มทร.อีสาน ข้อมูล ณ วันที่ 13 กันยายน 2566

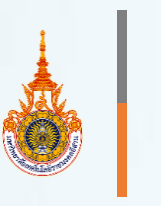

# ขั้นตอนที่

## สร้างบัญชีผู้ใช้งาน (หลังจากชำระเงินเรียบร้อยแล้ว 3 วันทำการ) เพื่อรับรหัสนักศึกษาและสร้างรหัสผ่าน สำหรับใช้เข้าใช้งานระบบบริการการศึกษา

| <b>ะบบบริการการศึกษา</b> ระบบบริก | ารทั่วไป 👻 ปีการศึกษา 2566   | / ภาคการศึกษาที่ 1                                                                               |            |                                            |                                        |               | สร้างบัญชีผู้ใช้งาน<br>Register | เข้าสู่ระบบ<br>Log in |
|-----------------------------------|------------------------------|--------------------------------------------------------------------------------------------------|------------|--------------------------------------------|----------------------------------------|---------------|---------------------------------|-----------------------|
| Register Student Account          | 3                            |                                                                                                  |            |                                            |                                        |               |                                 |                       |
| รายละเอียดนักศึกษา                |                              |                                                                                                  |            |                                            |                                        |               |                                 |                       |
|                                   | รหัสผู้สมัครสอบคัดเลือก      |                                                                                                  |            |                                            |                                        |               |                                 |                       |
|                                   | ชื่อ-นามสกุล                 |                                                                                                  | -          | * ไม่ต้องใส่คำนำหน้าชื่อ                   |                                        |               |                                 |                       |
|                                   | รหัสประจำด้วประชาชน          |                                                                                                  |            |                                            |                                        |               |                                 |                       |
|                                   | ด้นหารหัสนักศึกษา            | ค้นหา *ให้ป้อน รหัสผู้สม้ครสอบคัดเลือก,ชื่อ,นามสกุลและรหัสประจำตัวประชาชนแล้วกดปุ่มนี้เพื่อค้นหา |            |                                            |                                        |               |                                 |                       |
|                                   | รหัสนักศึกษา                 |                                                                                                  |            |                                            |                                        |               |                                 |                       |
|                                   |                              | เข้าระบบ                                                                                         | บครั้งต่อ" | ใปจะใช้รหัสนักศึกษาเป็น Username           | ระบบบริกา                              | รการศึกษา     |                                 |                       |
|                                   | รหัสผ่าน                     |                                                                                                  |            | * กรุณาระบุรหัสผ่านความยาวไม่น้อยกว่า 6 ดั | Use a local accou                      | nt to log in. |                                 |                       |
|                                   | <mark>ยืน</mark> ยันรหัสผ่าน |                                                                                                  |            |                                            | Username                               |               |                                 |                       |
|                                   |                              |                                                                                                  | F          | Register                                   | Password                               | Log in        |                                 |                       |
|                                   |                              |                                                                                                  |            |                                            | ลืมรหัสผ่าน นศ.<br>Forget Password For | Student.      | 13                              |                       |

### ใช้ Username และ Password ที่ได้เข้าใช้งานระบบ

10